# NJC Salon Manager Ver6

マニュアル

バーコードスキャン 篇

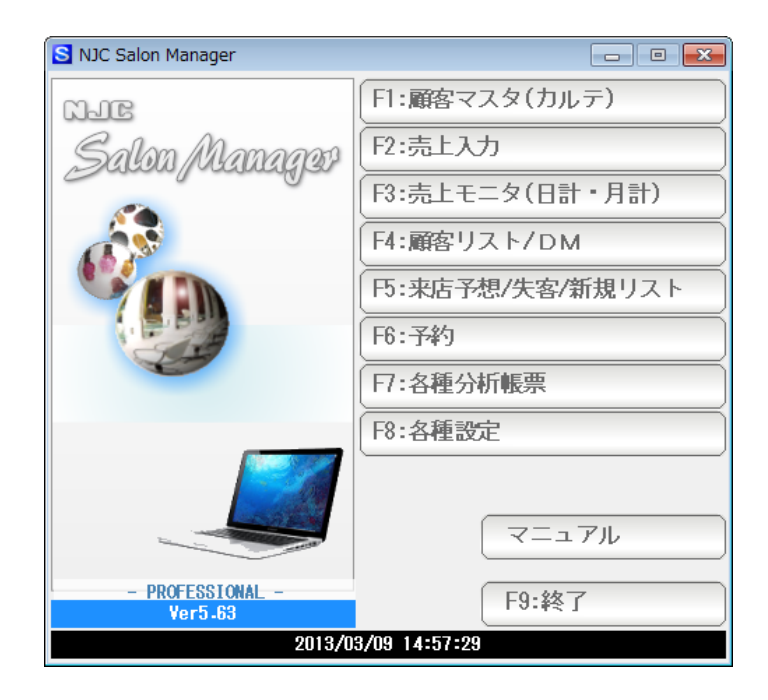

株式会社エヌジェイシー

| • | バーコードスキャナの準備 | • • • • • | 3  |
|---|--------------|-----------|----|
| • | バーコードラベルの準備  | ••••      | 4  |
| • | バーコードラベルの印刷  | ••••      | 5  |
| • | 設定とテスト       | ••••      | 10 |
| • | 起動時のテスト画面    | ••••      | 13 |
| • | 売上画面での使用     | • • • • • | 14 |

NJC Salon Manager Ver6 で対応する バーコードスキャナは

・JAN13(EAN13) が読み取り可能な キーボードインターフェース

のスキャナです。

CCD/レーザーは問いません。(利用方法からしますと CCD がオススメです)

データコレクターやQR(二次元)バーコードリーダー、COM 接続タイプは非対応です。

添付のマニュアルで接続・設定などを行って下さい。

ワードやエクセル、メモ帳などを起動し、 周囲にある適当な国産商品のバーコード(JAN)を読ませてみてください。 ワードなどのソフトに13桁の数字が出てくれば準備 OK です。

#### バーコードラベル用紙の準備

A-ONE(エーワン)社製品 品番75265 (65面)

を準備します。

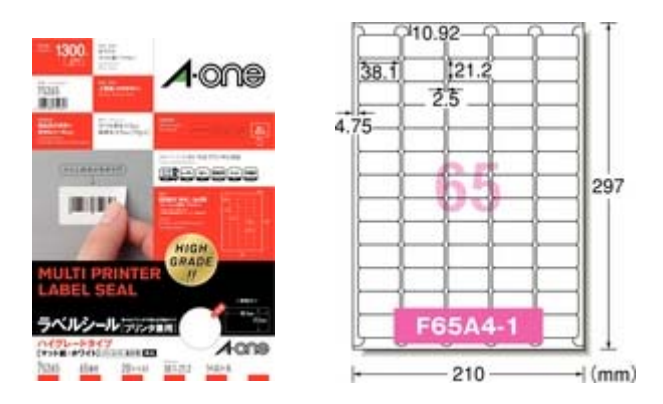

本システムでのラベル発行は、この用紙専用となります。 (または同一面付け・寸法の用紙をご利用下さい)

## バーコードラベルの印刷

| S NJC Salon Manager                                                                                                    |                  |   |         |               |
|----------------------------------------------------------------------------------------------------|------------------|---|---------|---------------|
| NJC                                                                                                    | F1:顧客マスタ(カルテ)    | ) |         |               |
| Salon Managar                                                                                                    | F2:売上入力          | Ĵ |         |               |
| and a subject of the second of the second of | F3:売上モニタ(日計・月計)  | Ĵ |         |               |
|                                                                                                    | F4:顧客リスト/DM      | Ĵ |         |               |
|                                                                                                    | 下5:来店予想/失客/新規リスト | Ĵ |         |               |
|                                                                                                    | F6:予約            | Ĵ |         |               |
|                                                                                                    | <b>D</b> ·台種分析帳票 | Ì |         |               |
|                                                                                                    | F8:各種設定          |   |         |               |
|                                                                                                    |                  | 1 |         |               |
|                                                                                                    | マニュアル            | ) |         |               |
| - PROFESSIONAL -                                                                                                    | F9:終了            |   |         |               |
| 2013/0                                                                                                    | 3/09 14:57:55    |   | F8:各種設定 | を押します。        |
| 💼 各種設定                                                                                                    | X                |   |         |               |
| F1:スタッフマスタ                                                                                                    | S+F1:顧客分類マスタ     |   |         |               |
| F2:顧客マスタ                                                                                                    |                  |   |         |               |
| F3:技術(商品)マスタ                                                                                                    |                  |   |         |               |
| F4:技術(商品)分類マスタ                                                                                                    |                  |   |         |               |
| 下5:技術(商品)小分類マスタ                                                                                                    |                  | D |         |               |
| F6:来店動機マスタ                                                                                                    |                  |   |         |               |
| F7:単位マスタ                                                                                                    | S+F7:その他システム設定   |   |         |               |
| F8:敬称マスタ                                                                                                    | S+F8:最新版に更新      |   |         |               |
|                                                                                                    | <b>ГО.</b> 月月1*7 |   |         |               |
|                                                                                                    | -19:时しる          |   | プリンタ/各種 | 種周辺機器設定を押します。 |

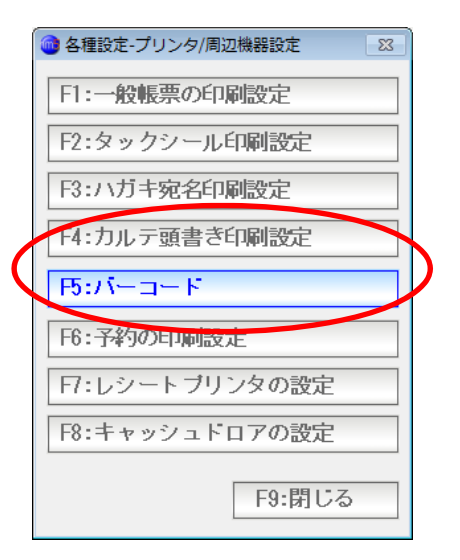

バーコードを押します。

| 🎯 パーコードの印刷 🛛 🛛 🕅    |
|---------------------|
| F1:顧客バーコードの印刷       |
| F2:技術バーコードの印刷       |
| F3:スタッフバーコードの印刷     |
| F4・バーフードフキャナの設定とテフト |
|                     |
| F9:閉じる              |

顧客、技術(商品)、スタッフのバーコードラベルが印刷できます。 顧客バーコードの印刷を押します。

ラベルを印刷するプリンタを選択します(ラベルプリンターでなくて A4 インクジェット で OK です)

| 🞯 顧客バーコードの印刷                                              | 23                      |
|-----------------------------------------------------------|-------------------------|
| バーコードラベルの印刷(顧客)                                           |                         |
| プリンタ Danon iP2700 series                                  | ▼<br>プロバティ              |
| 上マージン (mm)<br>左マージン (mm)                                  |                         |
| 出力順 2 1:コード順 2:7 <b>リ</b> カ/順<br>顧客 ▼ から<br>まで            |                         |
| 1 枚目から 1 部印刷する。<br>名前印刷 2 1:なし <mark>2:名前印刷</mark> 3:No印刷 |                         |
| 専用紙 A-ONE(エーワン) 品番75265(65面用)                             | (計2 ページ)<br>F7:印刷 F9:中止 |

その他の条件を設定します。

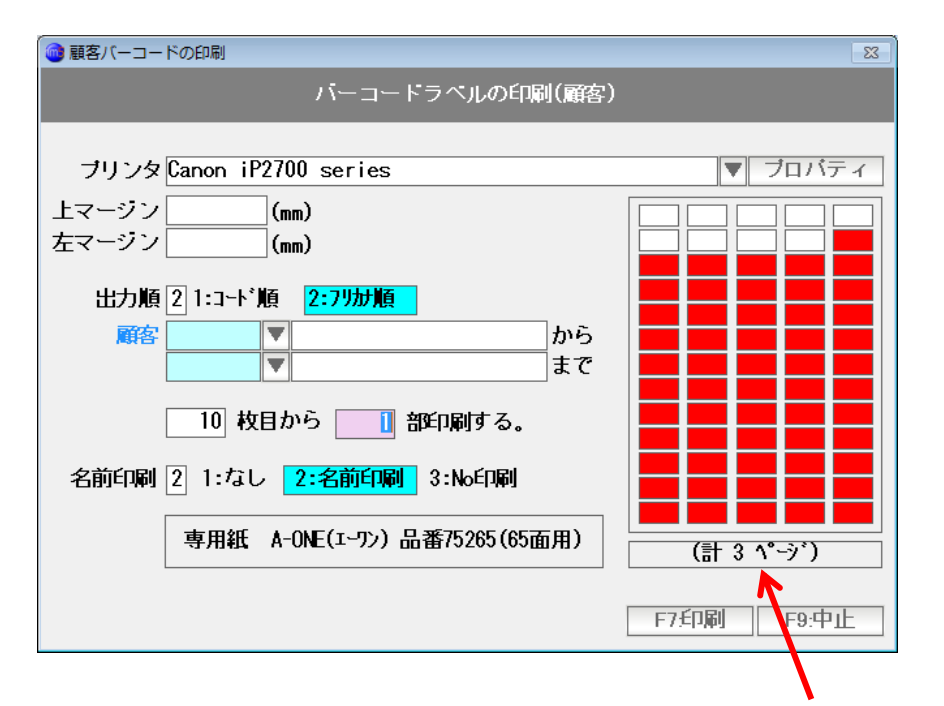

条件によって、ペーズ数や、印刷開始ラベルがわかる図が表示されます。

プリンタに専用紙をセットし、「F7:印刷」を押します。

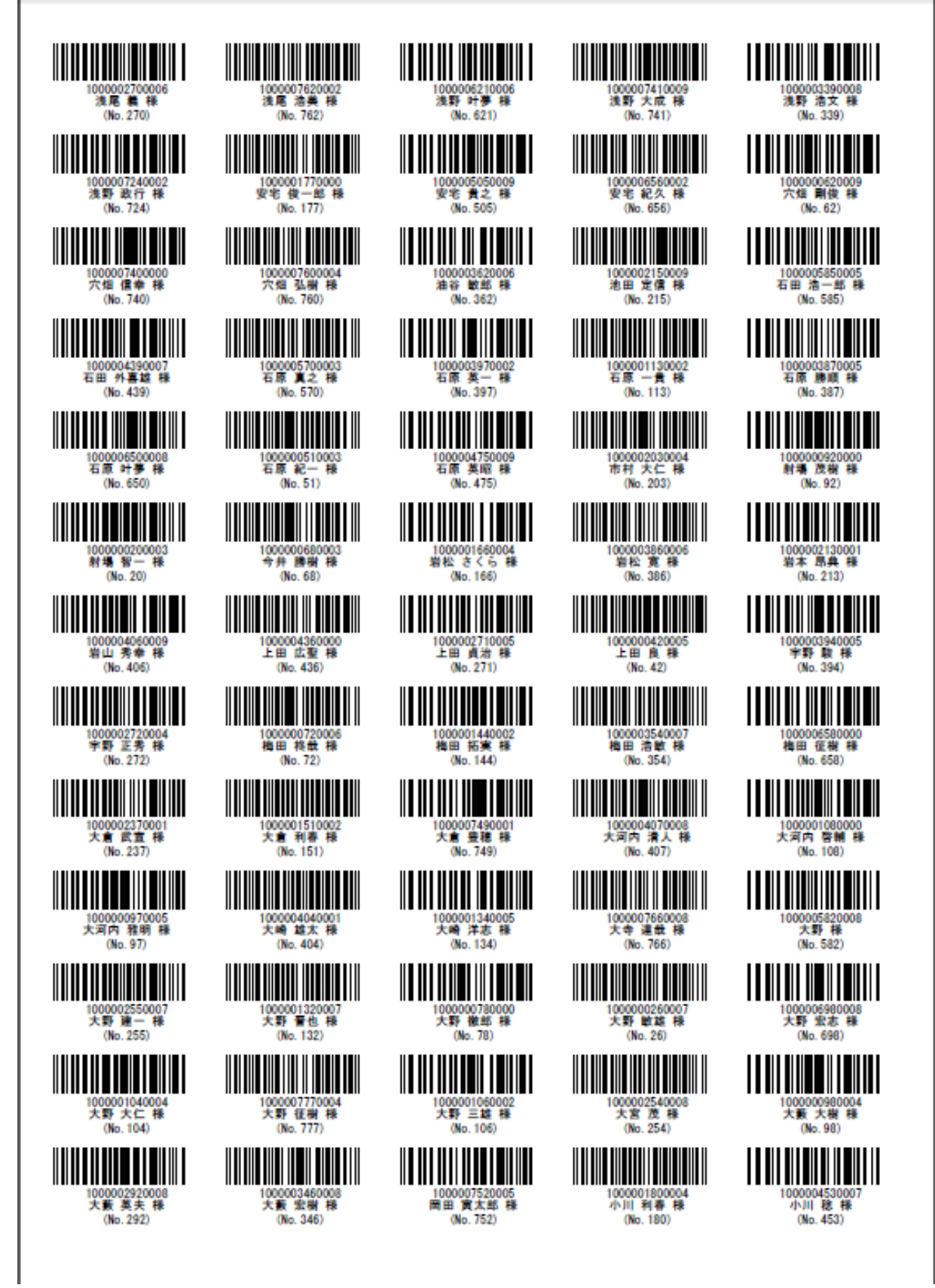

印刷されます。

このラベルをお店の「会員カード」「顧客カード」に貼ったりすると、使いよいです。

技術バーコード、担当者(スタッフ)バーコードも同様に印刷します。

こちらは、ノートなどに、貼り付けておいて 入力時にバーコードスキャナであたると、便利です。

### 設定とテスト

| S NJC Salon Manager |                   |                       |
|---------------------|-------------------|-----------------------|
| NJC                 | F1:顧客マスタ(カルテ)     |                       |
| Salon Manager       | F2:売上入力           |                       |
|                     | F3:売上モニタ(日計・月計)   |                       |
|                     | F4:顧客リスト/DM       |                       |
|                     | [F5:来店予想/失客/新規リスト |                       |
|                     | F6:予約             |                       |
|                     | <b>F</b> ·各種分析帳票  |                       |
|                     | F8:各種設定           |                       |
|                     | マニュアル             |                       |
| - PROFESSIONAL -    | F9:終了             |                       |
| 2013/0              | 3/09 14:57:55     | ↓<br>■ F8:各種設定 を 担します |
| ▲ 久播設定              | 52                |                       |
|                     |                   |                       |
| F1.人メッフマ人メ          |                   |                       |
| 「2・順答マスメ            |                   |                       |
|                     | S+F3:=bi] (< X.>  |                       |
| F4:技術(商品)分類マスタ      |                   |                       |
| F5:技術(商品)小分類マスタ     | S+F5:7°リンタ/周辺機器設定 |                       |
| F6:来店動機マスタ          | S+F6:データ保守        |                       |
| 〒:単位マスタ             | S+F7:その他システム設定    |                       |
| F8:敬称マスタ            | S+F8:最新版に更新       |                       |
|                     | F9:閉じる            | プリンタ/各種周辺機器設定を押します。   |

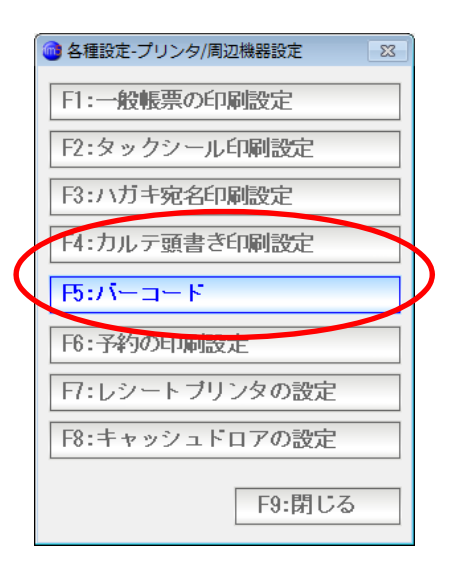

バーコードを押します。

| 🎯 パーコードの印刷 🛛 🛛 🕅    |
|---------------------|
| F1:顧客バーコードの印刷       |
| F2:技術バーコードの印刷       |
| F3:スタッフバーコードの印刷     |
| F4:バーコードスキャナの設定とテスト |
| F9:閉じる              |

バーコードスキャナの設定とテストを押します。

| ◎ バーコードスキャナの設定とテスト                                   | 83 |  |  |  |  |
|------------------------------------------------------|----|--|--|--|--|
| バーコードスキャナの設定とテスト                                     |    |  |  |  |  |
| バーコードス <del>キャ</del> ナの使用 <mark>1 1:使う</mark> 2:使わない |    |  |  |  |  |
| 売上伝票 11:使う 2:使わない                                    |    |  |  |  |  |
| miniPUS    :使う 2:使わない                                |    |  |  |  |  |
| 起動時    <mark>  :ァスト画面を開く</mark> 2:開かない               |    |  |  |  |  |
| バーコードスキャナを接続し、スキャンして下さい                              |    |  |  |  |  |
|                                                      |    |  |  |  |  |
|                                                      |    |  |  |  |  |
| F9閉じる                                                |    |  |  |  |  |

動作モードを設定します。

スキャナの使用を1:使うに設定します「使う」をクリックしてもOKです。

売上入力画面で利用するには、「売上伝票」を 1:使うにします。 タッチパネル液晶ディスプレイを使った miniPOS 画面で利用するには 「miniPOS」を 1:使うにします。 USBケーブル抜けなどに対応するため

NJC Salon Manager の起動時に、「テスト」画面を表示するには 「起動時」 1:テスト画面を開く にします。

よくわからない場合は、このままの設定でご利用ください。

この画面で、先ほど印刷したバーコードラベルをスキャナであたると 内容(顧客名など)が表示され、動作していることが確認できます。 設定で 起動時 テスト画面を開く に設定していると

Salon Manager の起動時に

| 🞯 周辺機器のテスト              | - 23 |  |  |  |
|-------------------------|------|--|--|--|
| 周辺機器のテスト                |      |  |  |  |
|                         |      |  |  |  |
|                         |      |  |  |  |
|                         |      |  |  |  |
|                         |      |  |  |  |
|                         |      |  |  |  |
|                         |      |  |  |  |
|                         |      |  |  |  |
|                         |      |  |  |  |
| ●ハーコードスキャナのテスト          |      |  |  |  |
| パーコードスキャナを接続し、スキャンして下さい |      |  |  |  |
| 教定                      |      |  |  |  |
|                         |      |  |  |  |
|                         |      |  |  |  |
|                         |      |  |  |  |
| F9閉じる                   | 5    |  |  |  |

という画面が開きます。

この画面で、印刷したバーコードラベルをスキャナであたると 内容(顧客名など)が表示され、動作していることが確認できます。 売上伝票での使用

バーコードスキャナを利用する設定になっていることを現します。

| 🚳 売上伝票                         |            |        |      |        |        | 1 23 |
|--------------------------------|------------|--------|------|--------|--------|------|
| 伝票番号 11590 ▼ 新規登録 バーコード        |            |        |      |        |        |      |
| 売上日 2012/01/22 ▼               |            |        |      |        |        |      |
|                                |            |        |      | >      |        |      |
| 顧客名 ▼                          | F10:顧客     |        |      | $\Box$ |        | ),   |
|                                |            | 1 3    |      | 1 1 1  |        | U I  |
|                                |            | M      | 9    | (      |        |      |
| 主相当 ▼                          | E11:28-27  | ヤン 編集  | スキャン | 編集     | スキャン 編 | 集    |
| ₩7° <b>⊼</b> \$ <del>»</del> 7 | ▼ 備ま       | ち      |      |        |        | ^    |
|                                |            | †B     |      |        |        |      |
|                                |            |        |      |        |        |      |
| 施術時間 13 時 57 分~14 時 57 分(60分)  |            |        |      |        |        |      |
|                                |            |        |      |        |        | -    |
| コード 技術(商品)名                    |            | 数量     | 単位   | 単価     | 金額     |      |
|                                |            |        |      |        |        |      |
|                                |            |        |      |        |        |      |
|                                |            |        |      |        |        |      |
|                                |            |        |      |        |        |      |
|                                |            |        |      |        |        |      |
|                                |            |        |      |        |        |      |
|                                |            |        |      | 小計     |        |      |
| 行挿入「行削除」                       |            |        | 計    |        |        |      |
|                                |            | -      |      |        |        |      |
| F1:モニタ F3:削除 < <<              | >> > F5:検究 | 索 F6新規 | F7登  | 隊 F8≩  | 复製 F9終 | {]   |

顧客ラベル 技術(商品)ラベル スタッフラベル を 売上伝票の画面でスキャンすると、 しかるべき位置に入力されます。

※バーコード入力が可能な画面は

売上画面 顧客マスタ 顧客の検索一覧窓 技術(商品)マスタ 技術(商品)の検索一覧窓 スタッフマスタ スタッフの検索一覧窓

#### および

miniPOS 画面のみです。